附件 2:

健康卡

首页

15:45

我要开店 我要办证 我要开公司 我要办事

2 搜索一下全知道
单办事项 联办事项

国服务

88

蒙骏码

一件事一次办 **主题** 

## 2023年春季转学"蒙速办"操作流程

"蒙速办"点"一件事一次办"

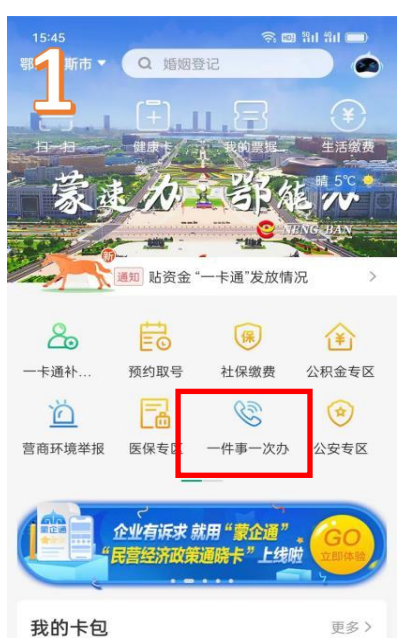

社会保障卡

🛜 🚥 ដារ ដារ 🔳

0

我的

我的办件

4.5 评价

**日** 指南

|   | 15:45                  | î: ها ال                              | <u>۴۱۱ – – – – – – – – – – – – – – – – – – </u> |  |
|---|------------------------|---------------------------------------|-------------------------------------------------|--|
|   | < -                    | 件事一次办                                 |                                                 |  |
| 2 | 一件事一次                  | <b>、</b> 点击:                          | 鄂尔多斯市                                           |  |
|   | 鄂尔多斯 <u>市</u>          |                                       |                                                 |  |
|   | 东胜区                    |                                       |                                                 |  |
|   | 达拉特旗                   |                                       |                                                 |  |
|   | 鄂托克前旗                  |                                       |                                                 |  |
|   | 准格尔旗                   |                                       |                                                 |  |
|   | 杭锦旗                    |                                       |                                                 |  |
|   | 乌审旗                    |                                       |                                                 |  |
|   | 伊金霍洛旗                  | 伊金霍洛旗                                 |                                                 |  |
|   | 鄂托克旗                   |                                       |                                                 |  |
|   | 康巴什                    |                                       | <b>4.5</b><br>评价                                |  |
|   |                        |                                       |                                                 |  |
|   | 15:47                  | <u>ن</u> ة الله 🔅                     | ấd 🗩                                            |  |
|   | < 一件                   | 事一次办                                  |                                                 |  |
| 4 |                        | Ŷ                                     |                                                 |  |
|   | 温                      | 馨提示                                   |                                                 |  |
|   | 转学登记开放时间;<br>2023-     | 为: 2023-01-30 08:00<br>02-17 17:00    | 至                                               |  |
|   | 新旧                     | 地址查询                                  |                                                 |  |
|   |                        | 去登记                                   |                                                 |  |
|   | 数据来源:鄂<br>业务<br>东胜区教体局 | 尔多斯市教育体育局<br>咨询电话:<br>录: 0477-8380725 |                                                 |  |

我要办理供水报装

我要办新生儿出生事项

我要开宠物医院

我要办公积金贷款

我要经营货物运输

4.5 评价

|                                                                 | 15:47 🔶 📾 ពីរៅ ព័រា 🗩                                                         |
|-----------------------------------------------------------------|-------------------------------------------------------------------------------|
| 15:47                                                           | - く 一件事一次办                                                                    |
|                                                                 | く 转学登记                                                                        |
| < 转学登记                                                          |                                                                               |
|                                                                 | *报名旗区                                                                         |
| *账号                                                             | 东胜区(公办)                                                                       |
| 前共与于王刘切址[5                                                      | <b>杜学学开始</b>                                                                  |
| * <sup>密码</sup> 第一次注册:                                          | *姓名                                                                           |
| <sup>请填写要码</sup> 添加学生                                           | 请输入学生典实姓名                                                                     |
| 已有账号,输入账号和                                                      | * 白小江日77                                                                      |
| 去登记 密码,点击添加学生                                                   | 转学学生身份证                                                                       |
| Ver lan 194                                                     | 请骊入字生身份证号                                                                     |
|                                                                 | *手机号码 版 拉人 毛 机 是                                                              |
| 新旧中原,同户夕忙主新宿休宫曰                                                 | 请输入手机号码                                                                       |
| 83187-66、191757月11日96月19年1月1日<br>业务咨询电话:<br>东許区教伝局:0477-8380725 |                                                                               |
| 4.5                                                             | *登录密码 输入密码字母开头,不少于六位                                                          |
| 评价                                                              | 请输入字母开头5-18位的密码                                                               |
|                                                                 | * 确认密码                                                                        |
|                                                                 | 4.5<br>读西次给入赛员家风 评价 再输一次密码                                                    |
| 15:47                                                           | 에 가자고 가지 가지 가지 않는 것 같이 가 하고 가지 않는 것 같아. 가 다 가 가 다 다 가 가 다 다 다 다 다 다 다 다 다 다 다 |
| 15.47 · · · · · · · · · · · · · · · · · · ·                     |                                                                               |
| → 「」<br>「」<br>「」<br>「<br>」<br>「<br>論<br>入<br>学<br>生真実姓名         |                                                                               |
|                                                                 |                                                                               |
| *身份证号码                                                          |                                                                               |
| 请输入学生身份证号                                                       | 《                                                                             |
| * 手机号码                                                          | 基础信息                                                                          |
| 请输入手机号码                                                         | *报名旗区                                                                         |
|                                                                 | 东胜区 (公办)                                                                      |
| * 登录密码                                                          |                                                                               |
| 请辅入学母开头6-18位的密码                                                 | * 姓名                                                                          |
| *确认密码 描写它信自后去十                                                  | 周 <sup>展展</sup> 根据实际情况                                                        |
| 请再次输入登录密码                                                       | *身份证号码 填写转学信息                                                                 |
|                                                                 | 150602200802060940                                                            |
| 立即提交                                                            |                                                                               |
| 数据来源:鄂尔多斯市教育体育局                                                 | * 作生另儿                                                                        |
|                                                                 |                                                                               |
| 服务热线: 0477-8598822                                              | 文                                                                             |
| 服务热线:0477-8598822<br>4.5<br>评价                                  | 女*出生日期                                                                        |
| 服务热线: 0477-8598822<br>4.5<br>评价                                 | <b>女</b><br>* 出生日期<br>2008-02-06                                              |
| 服务热线: 0477-8598822<br>4.5<br>评价                                 | 女<br>* 出生日期<br>2008-02-06<br>提交<br>4.5                                        |

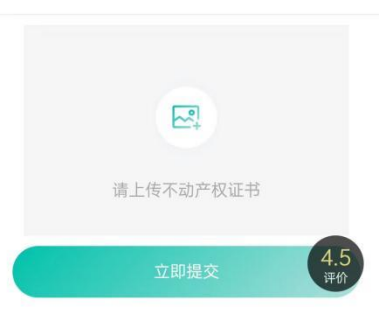

## 不动产权证书(限10张)

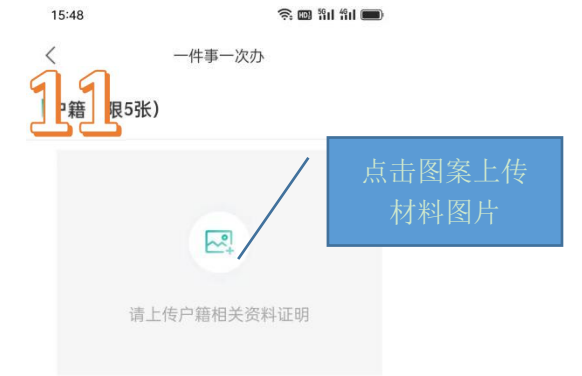

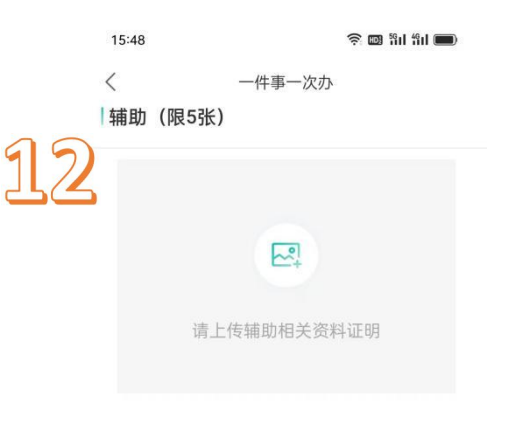

~

**4.3** 评价

请上传特殊说明相关

特殊(限5张)

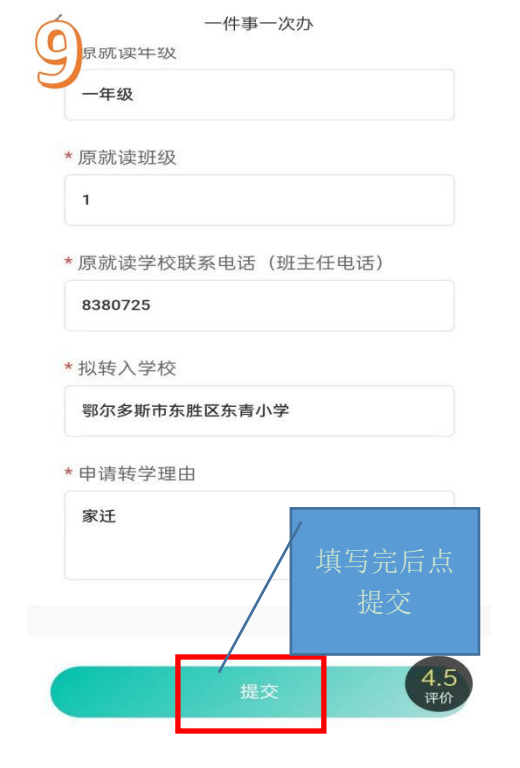

🥱 💷 🛍 til 🔳

15:48

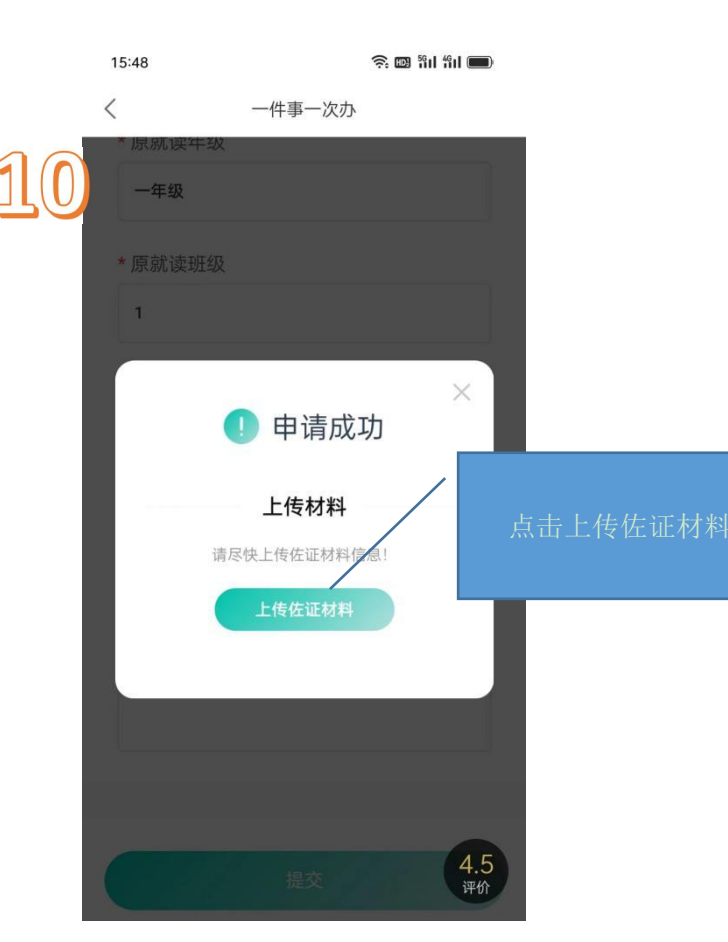